## SC Remote Mobile Functional improvements

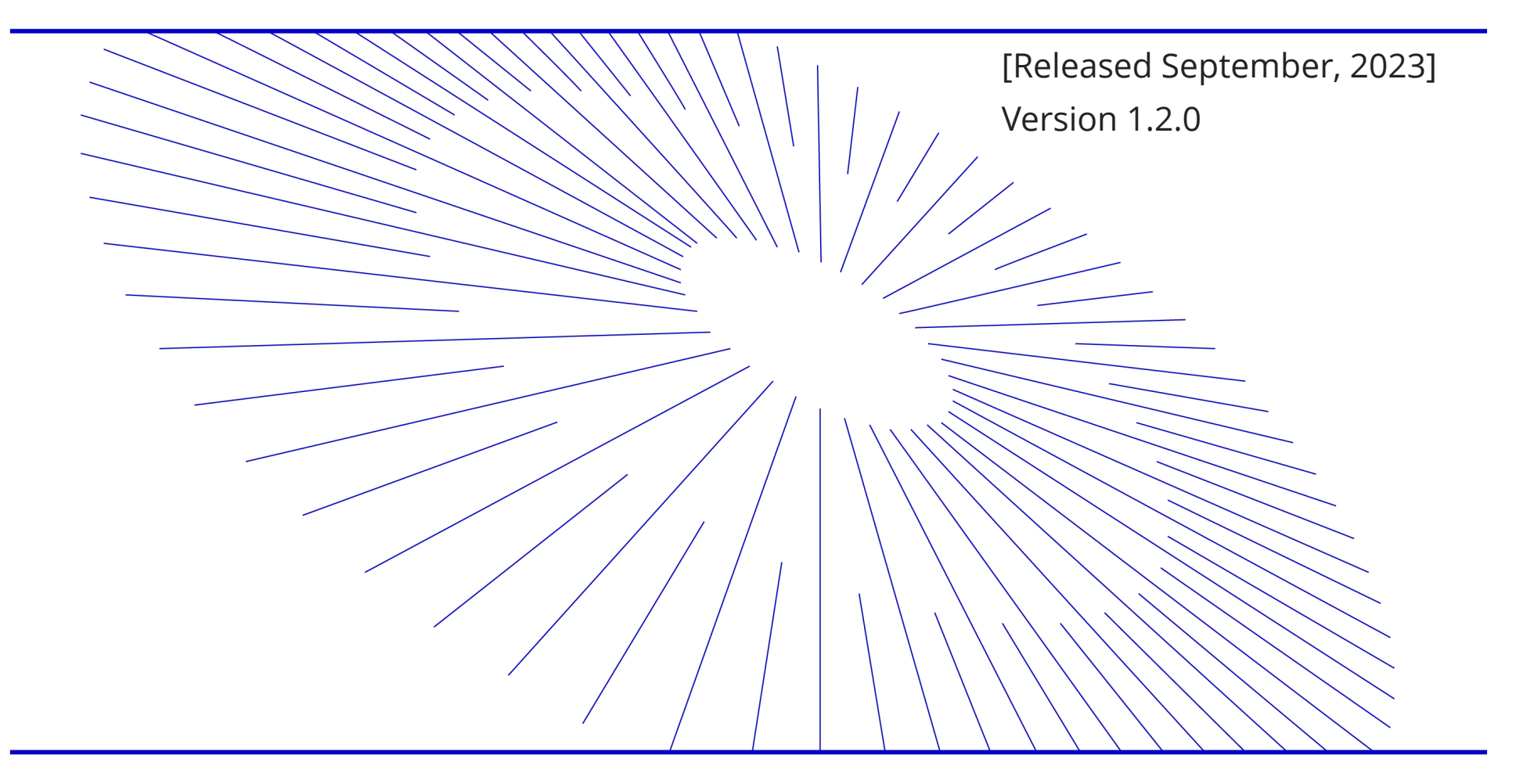

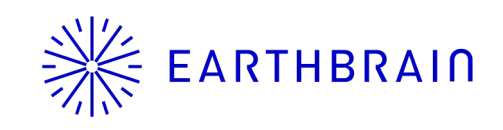

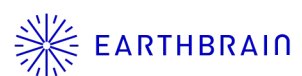

The wording displayed when local subsidiaries and distributors initially display the construction machinery search screen has been changed from "no display data" to the wording that encourages searching.

The content of the wording is the same as that displayed on the construction equipment search screen of the web version.

| 8:00   |                                  | ▼ <b>Z</b> |
|--------|----------------------------------|------------|
| ٩      | Machine List                     | :          |
|        |                                  | Q          |
| Show a | ctivated ones only               |            |
|        |                                  |            |
|        |                                  |            |
|        |                                  |            |
|        |                                  |            |
|        |                                  |            |
| r      |                                  |            |
| Pleas  | e type some words to search mach | nine(s)    |
| F      |                                  |            |
|        |                                  |            |

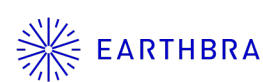

## **Add background color (1)**

From "Settings" in your personal menu, you can now switch between dark and light themes. The theme you select here will be applied to the full screen of the app. (Default: Dark theme)

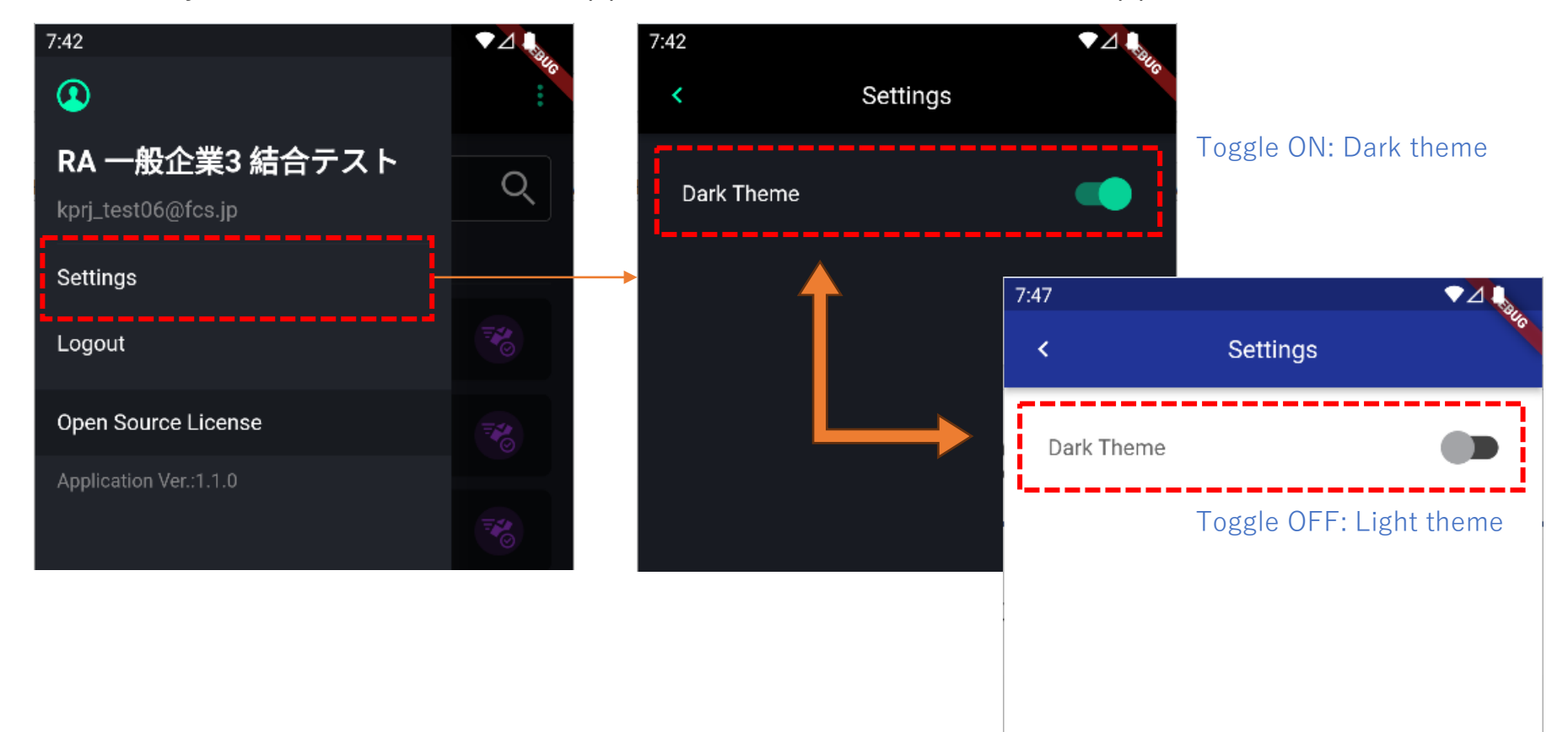

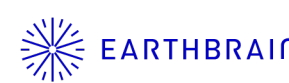

## An example of a light theme screen

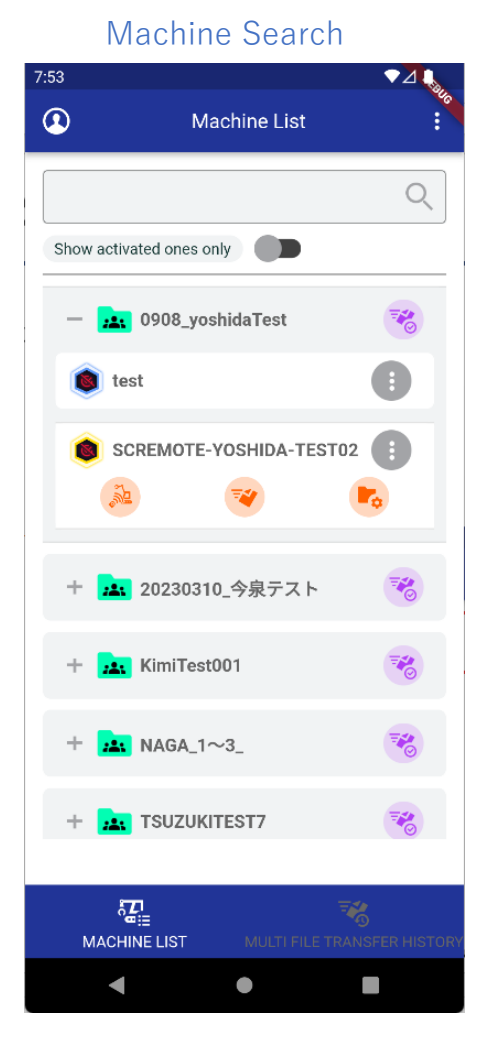

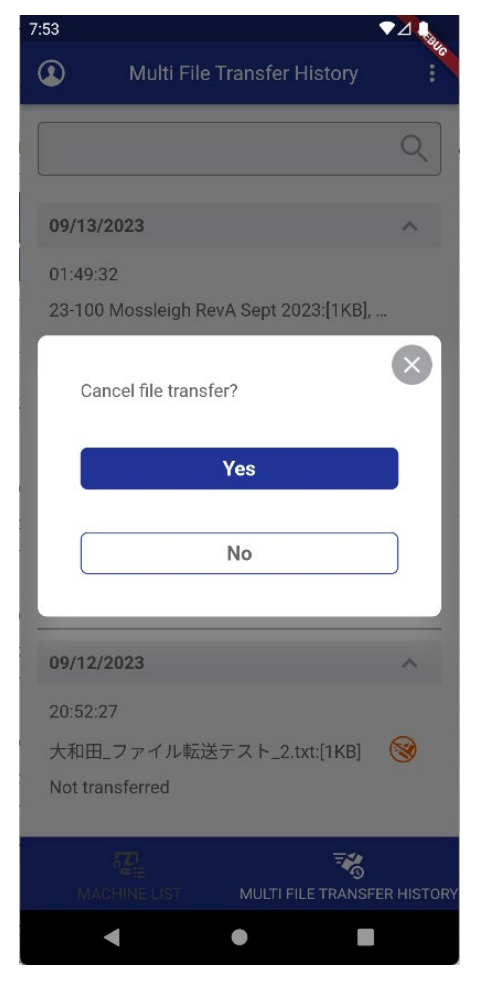

## Transfer Cancellation Confirmation Dialog Construction equipment data DL/deletion

| 55                        |                                                               |                  |            |  |
|---------------------------|---------------------------------------------------------------|------------------|------------|--|
| <                         | Download/                                                     | /Delete File     | Ę.         |  |
| IMAIZUMI-20230310 [TD520] |                                                               |                  |            |  |
| Mod<br>IMAI<br>02         | el-Type-Serial No. :<br>ZUMI-20230310-00                      | Machine ID No. : |            |  |
|                           | ProjectLibrary                                                |                  |            |  |
|                           | 大和田_一覧表示文<br>フォルダ<br>★和田 ―覧表示文                                | 「言テスト_トップ        |            |  |
|                           | _トップフォルダ                                                      |                  |            |  |
| ٥                         | 000-SKYCATCH<br>ROTATED.tp3                                   | :[859KB          |            |  |
| 0                         | 001 <sup>—</sup> —<br><b>1123_大和田</b><br>112<br>_0.t Download | _テストデータ_ト        | . <b>.</b> |  |
| ٥                         | Delete<br>112<br>トップフォルダ.txt                                  | t                | _          |  |
| ٥                         | 23-100 Mossleigh<br>2023                                      | RevA Sept :[1KB  |            |  |
| _                         |                                                               |                  |            |  |